## Vielen Dank, dass du eine Bewertung abgeben möchtest und mich damit unterstützen möchtest 😇

Bewertung über dein iPhone bzw. dein Apple- Gerät. Alternativ kannst du natürlich auch Omas, Onkel Jupp's oder das Gerät deiner besten Freundin nehmen.

Schritt Nummer 1) Podcast App öffnen

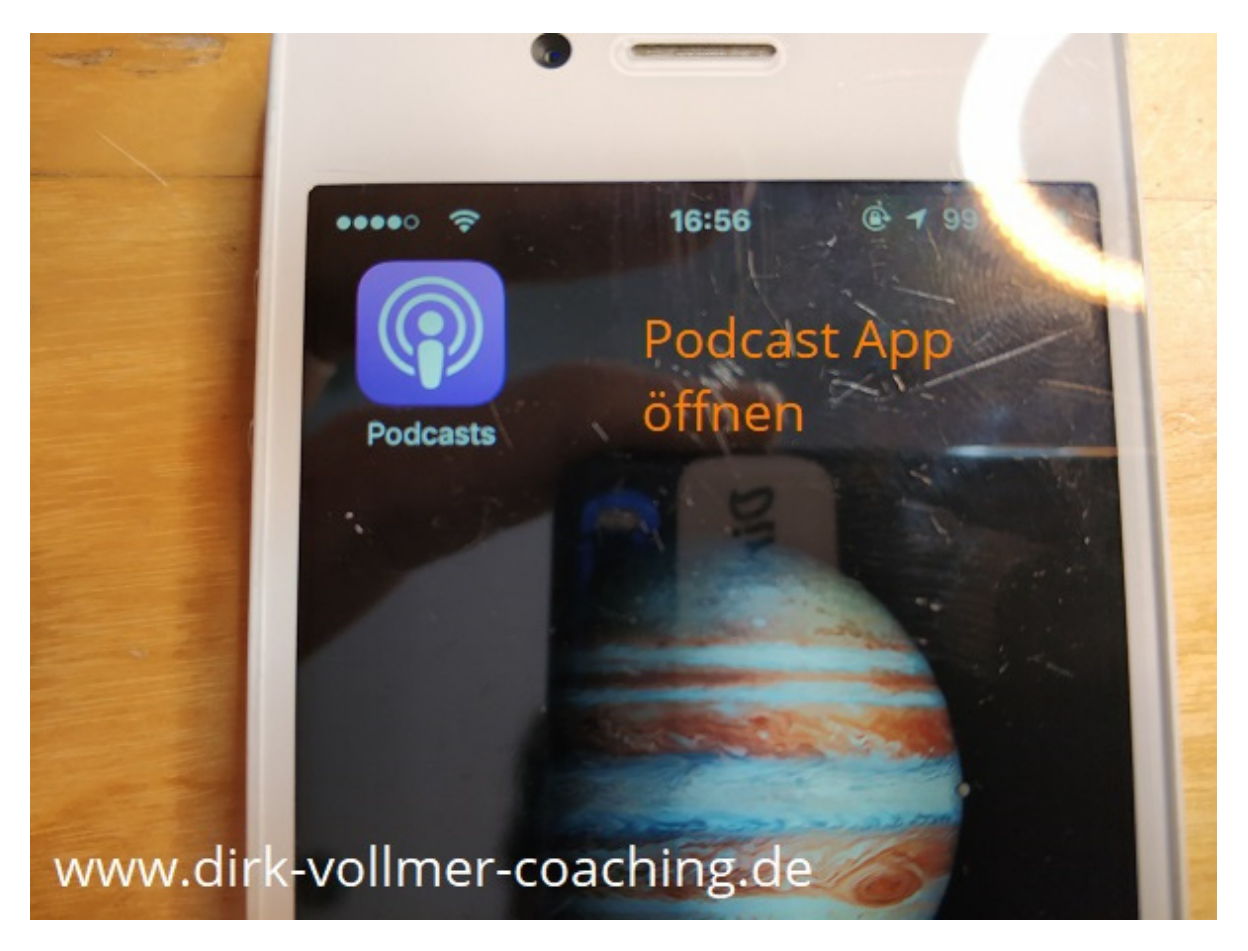

Schritt Nummer 2) Glücklich sein mal anders Podcast suchen und auswählen.

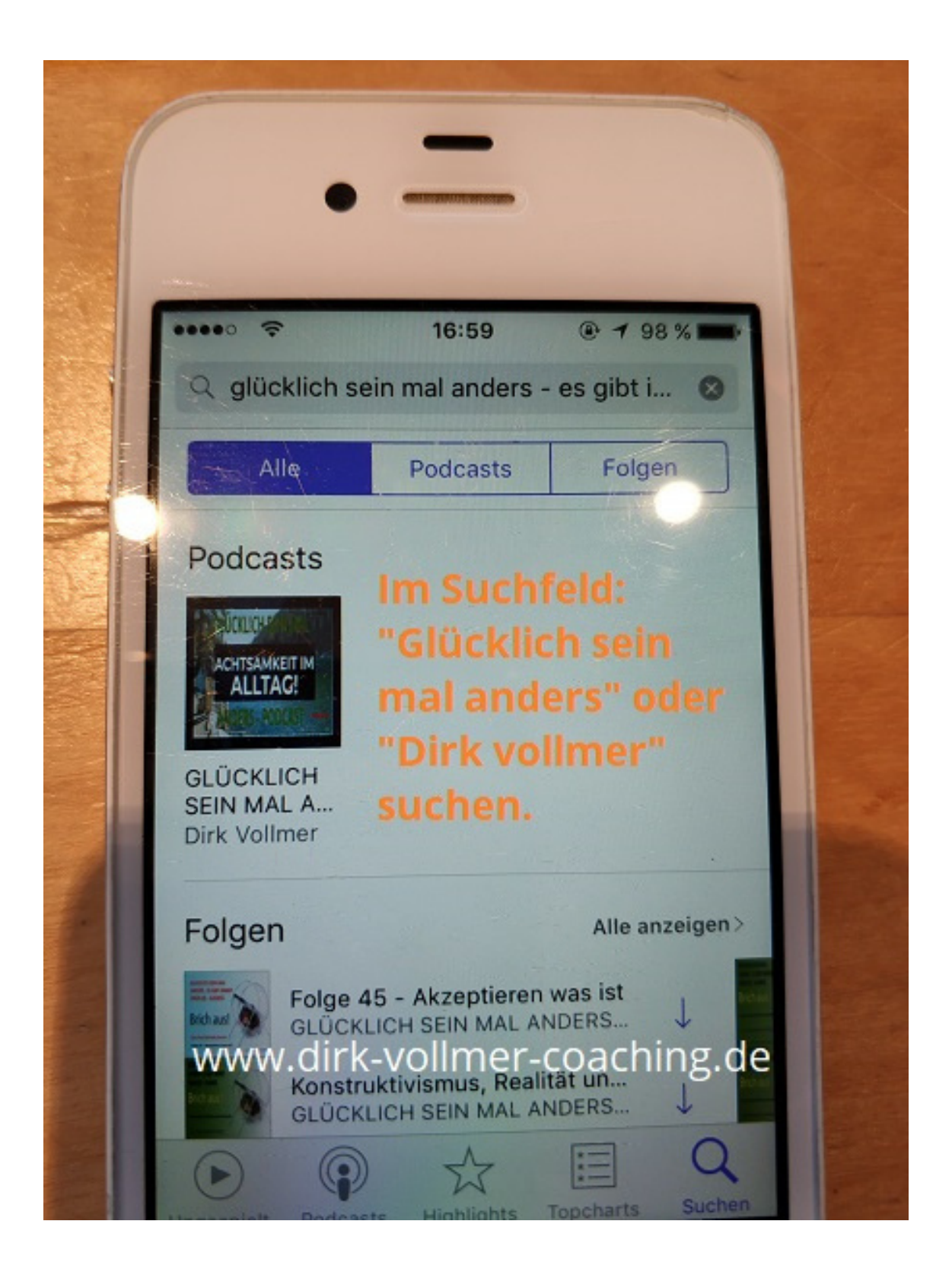

| Podca                                                        | st ABONNIEI                                                     | REN                                            |  |  |  |  |  |
|--------------------------------------------------------------|-----------------------------------------------------------------|------------------------------------------------|--|--|--|--|--|
| und Bewerten                                                 |                                                                 |                                                |  |  |  |  |  |
| Suchen                                                       | 17:00<br>GLÜCKLICH<br>ANDERS - E<br>Dirk Vollmer<br>Selbstverwi | • 1 97 % • • • • • • • • • • • • • • • • • • • |  |  |  |  |  |
| Details Rezensionen Zugehörig<br>Bewertungen und Rezensionen |                                                                 |                                                |  |  |  |  |  |
| *****<br>*****<br>*****<br>*****<br>www.dirk-v               | ollmer-coach<br>Bewerten                                        | ing.de                                         |  |  |  |  |  |

Schritt Nummer 4) 5 Sterne anklicken und kurzen Text schreiben.

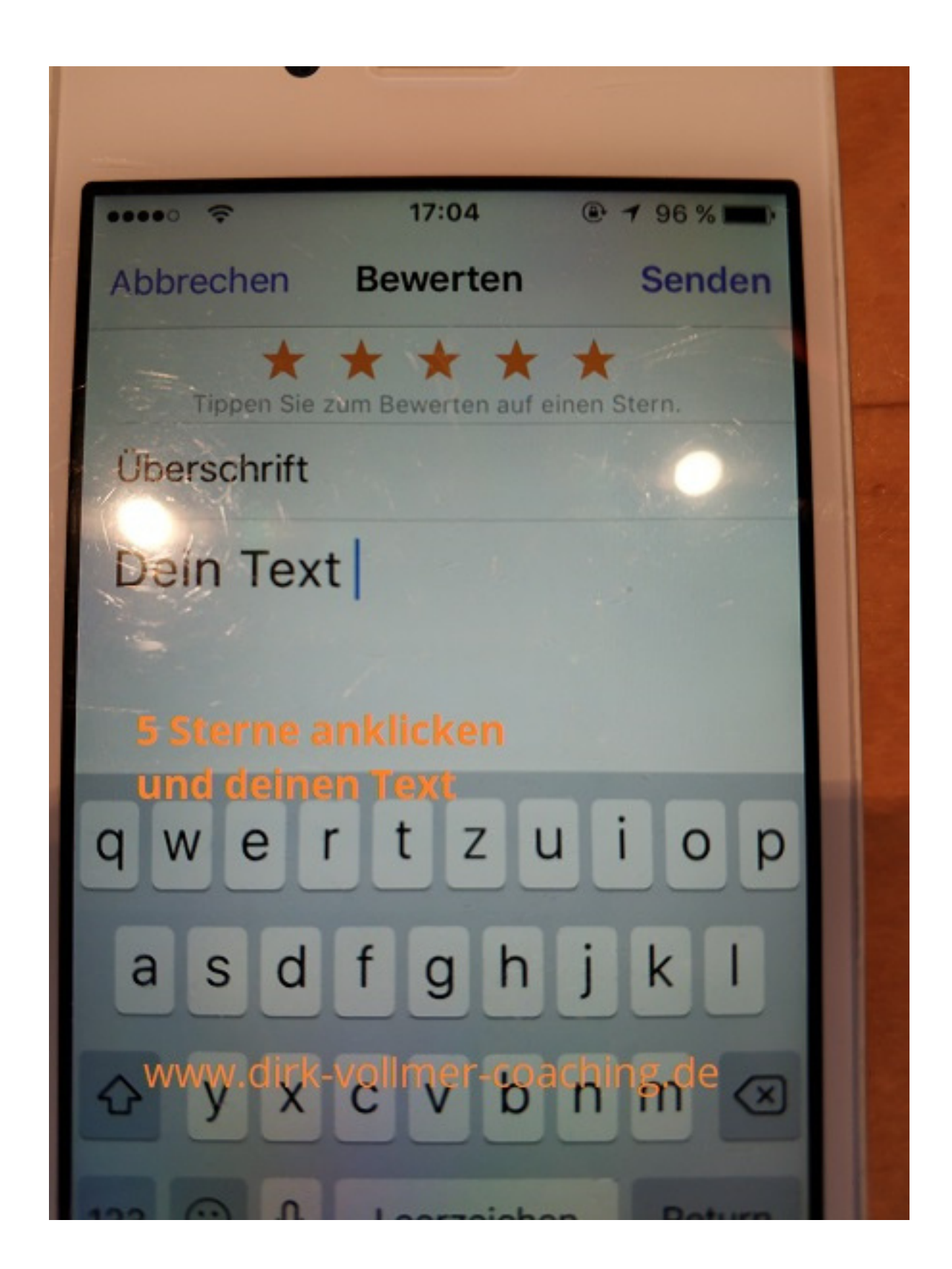

## Bewertung über iTunes am Desktop-PC oder Notebook

1) iTunes öffnen und Podcast auswählen.

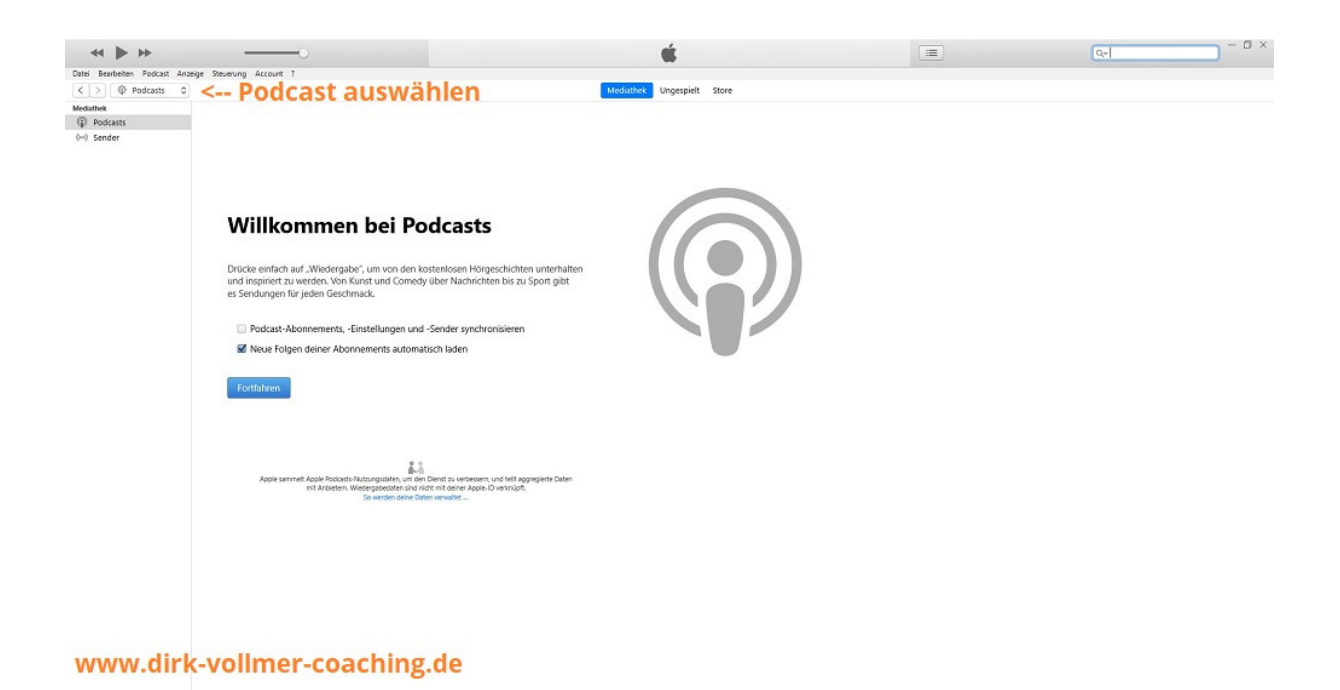

2) rechts oben: "Glücklich sein mal anders" suchen

| ≪ ▶ ₩                        | 0                                                                                                    | é.                         | III Ov glücklich sein mal anders O ×           |
|------------------------------|----------------------------------------------------------------------------------------------------|----------------------------|------------------------------------------------|
| Datel Bearbeiten Podcast And | olge Steverung Account ?                                                                                                    | Mediathek Ungespielt Store |                                                |
|                              | Willkommen bei Podcasts         Drücke einfach auf "Wiedergabe", um von den kösterviosen Hörgeschichten unterhalten<br>und impiliert zu werden. Von Kunst und Comedy über Nachrichten bis au Sport gibt<br>es Sendungen für jeden Geschmack.         Podcast-Abonnements, -Einstellungen und -Sender synchronisieren<br>If Newe Folgen deiner Abonnements automatisch laden         Fortsatren | VACUBBOX Ungerplit Store   | Glücklich sein mal<br>anders Podcast<br>suchen |
|                              | Apple sammet Apple Protocity. Mouropartier, un der Deent zu verbessen, und teilt apprechet Daten mit Anberten. Webergabezeten sinn der die der one Apple Diversitätt.           Solumeten ohne Deten verwahrt                                                                                                    |                            |                                                |
| www.dirk                     | -vollmer-coaching.de                                                                                                    |                            |                                                |

## 3) Ergebnisliste runterscrollen

| Podcasts 0                                                                                                  |                      | Mediathek Ungespiel Store                                                      |       |             |                 |                |  |
|----------------------------------------------------------------------------------------------------|----------------------|--------------------------------------------------------------------------------|-------|-------------|-----------------|----------------|--|
| Ergebnisse für: glücklich                                                                                   | sein mal anders - es | gibt immer einen"                                                              |       |             |                 |                |  |
| Folgen                                                                                                    |                      |                                                                                |       |             | Alle anzeigen > | Alle           |  |
| NAME                                                                                                    | ANEIETER             | PODCASTS                                                                       | LÄNGE | BELIEBTHEIT | PREIS           | Podcasts       |  |
| 1 Achtsamkeit im Altag                                                                                      | Dirk Vollmer         | GLÜCKLICH SEIN MAL ANDERS - ES GIBT IMMER EINEN<br>(R) - ALISWEG               | 18:36 | -           | Laden 🔽         | Titel<br>Alben |  |
| 2 Egoismus und Persönlichkeitsentwicklung                                                                   | Dirk Vollmer         | GLÜCKLICH SEIN MAL ANDERS - ES GIBT IMMER EINEN<br>IRI - AUSWEG                | 23:19 |             | Laden v         |                |  |
| 3 Schritte die dein Leben verändern                                                                         | Dirk Vollmer         | GLÜCKLICH SEIN MAL ANDERS - ES GIBT IMMER EINEN<br>(R) - AUSWEG                | 20:04 | -           | Laden [w]       |                |  |
| 4 Mut zur Veränderung                                                                                       | Dirk Vollmer         | GLUCKUCH SEIN MAL ANDERS - ES GIBT IMMER EINEN<br>(R) - AUSWEG                 | 19:22 |             | Laden 🖌         |                |  |
| 5 Folge 14 - Wie deine Gedanken deine<br>Bealtät formen                                                     | Dirk Vollmer         | GLÜCKLICH SEIN MAL ANDERS - ES GIBT IMMER EINEN<br>(R) - ALISWEG               | 22:42 |             | Laden 🐷         |                |  |
| 6 Folge 45 - Akzeptieren was ist                                                                            | Dirk Vollmer         | GLÜCKUCH SEIN MAL ANDERS - ES GIBT IMMER EINEN                                 | 24:58 | 1000        | Laden 🖌         |                |  |
| 7 Folge 84   Selbstwahrnehmung vs.                                                                          | Dirk Vollmer         | GLÜCKLICH SEIN MAL ANDERS - ES GIBT IMMER EINEN                                | 30:04 | 1000        | Laden v         |                |  |
| <ul> <li>Fremdwahrnehmung</li> <li>Konstruktivismus, Realität und</li> <li>Wahrnehmung - Folge 1</li> </ul> | Dirk Vollmer         | (R) - AUSWEG<br>GLÜCKUCH SEIN MAL ANDERS - ES GIBT IMMER EINEN<br>(R) - AUSWEG | 11:32 |             | Laden 🖌         |                |  |
| 9 Folge 79 - Wie du lemst mit negativen<br>Gefühlen umzugehen                                               | Dirk Vollmer         | GLÜCKLICH SEIN MAL ANDERS - ES GIBT IMMER BINEN<br>(R) - AUSWEG                | 26:16 |             | Laden 🔽         |                |  |
| Podcasts<br>COCRACH ENH MAL<br>COCRACH ENH MAL<br>ENH THE                                                   |                      |                                                                                |       |             | Alle anzeigen > |                |  |
| NAME                                                                                                    | INTERPRET            | ALBUM                                                                          | LÄNGE | BELIEBTHEIT | PREIS           |                |  |
|                                                                                                    |                      |                                                                                |       |             | (144.4.1.)      |                |  |

4) "Glücklich sein mal anders" Podcast auswählen und anklicken.

| odcasts 0     |                                                                       |                         | Mediathek Ungespielt Store                                                      |       |             |                 |                |  |
|---------------|-----------------------------------------------------------------------|-------------------------|---------------------------------------------------------------------------------|-------|-------------|-----------------|----------------|--|
| Ergebr        | isse für: "glücklich s                                                | sein mal anders - es gi | ibt immer einen"                                                                |       |             |                 |                |  |
| Folgen        |                                                                       |                         |                                                                                 |       | ,           | ille anzeigen > | Alle           |  |
| NAME          |                                                                       | ANBIETER                | PODCASTS                                                                        | LÄNGE | BELIEBTHEIT | PREIS           | Podcasts       |  |
| 1 Ad          | htsamkeit im Alltag                                                   | Dirk Vollmer            | GLÜCKUCH SEIN MAL ANDERS - ES GIBT IMMER EINEN<br>(R) - AUSWEG                  | 18:36 |             | Laden 🐷         | Titel<br>Alben |  |
| 2 5           | oismus und Persönlichkeitsentwicklung                                 | Dirk Vollmer            | GLÜCKUCH SEIN MAL ANDERS - ES GIBT IMMER EINEN<br>(R) - AUSWEG                  | 23:19 |             | Laden 🐱         |                |  |
| 3 🚮 3         | Schritte die dein Leben verändern                                     | Dirk Vollmer            | GLÜCKLICH SEIN MAL ANDERS - ES GIBT IMMER EINEN<br>(R) - AUSWEG                 | 20:04 | -           | Laden 💌         |                |  |
| 4 🏦 M         | ut zur Veränderung                                                    | Dirk Vollmer            | GLUCKUCH SEIN MAL ANDERS - ES GIBT IMMER EINEN<br>(R) - AUSWEG                  | 19:22 |             | Laden 🖌         |                |  |
| 5 Fo          | lge 14 - Wie deine Gedanken deine<br>alität formen                    | Dirk Vollmer            | GLÜCKLICH SEIN MAL ANDERS - ES GIBT IMMER EINEN<br>(R) - AUSWEG                 | 22:42 |             | Laden 🐱         |                |  |
| 6 🔤 Fc        | lge 45 - Akzeptieren was ist                                          | Dirk Vollmer            | GLÜCKUCH SEIN MAL ANDERS - ES GIBT IMMER EINEN                                  | 24:58 | 1000        | Laden 🖌         |                |  |
| 7 FC          | lge 84   Selbstwahrnehmung vs.                                        | Dirk Vollmer            | GLÜCKLICH SEIN MAL ANDERS - ES GIBT IMMER EINEN                                 | 30:04 | 1000        | Laden 🐱         |                |  |
| 8 <b>5</b> Ko | emowannenmung<br>instruktivismus, Realität und<br>ahmehmung - Folge 1 | Dirk Vollmer            | (K) - ADSWEG<br>GLÜCKLICH SEIN MAL ANDERS - ES GIBT IMMER EINEN<br>(R) - AUSWEG | 11:32 | 1000        | Laden 😺         |                |  |
| 9 Fc          | lge 79 - Wie du lemst mit negativen<br>rühlen umzugehen               | Dirk Vollmer            | GLÜCKLICH SEIN MAL ANDERS - ES GIBT IMMER EINEN<br>(R) - AUSWEG                 | 26:16 |             | Laden 🐷         |                |  |
| Podeasts      | "Glúcklic<br>anders"                                                  | h sein mal<br>anklicken |                                                                                 |       |             |                 |                |  |
| Titel         | 5-                                                                    |                         |                                                                                 |       | ,           | ule anzeigen >  |                |  |
| NAME          |                                                                       | INTERPRET               | ALBUM                                                                           | LÄNGE | BELIEBTHEIT | PREIS           |                |  |
|               | on a chile a mart                                                     | had Detter              | Steady Frandkörner                                                              | 9:24  | 100000      | 129.6           |                |  |

5) "Bewertungen und Rezensionen" auswählen, Rezension schreiben und Sterne vergeben.

| ↔ ♦ ₩                                                                                                    | <b>é</b>                                                                                                    | (0, Jers - es gibt immer einen (0) = (0)                           |
|----------------------------------------------------------------------------------------------------|----------------------------------------------------------------------------------------------------|--------------------------------------------------------------------|
| Datei Bearbeiten Podcast Anzeige Steuerung Account ?                                                                                                    |                                                                                                    |                                                                    |
| < > @ Podcasts 0                                                                                                    | Mediathek Ungespielt Store                                                                                                    | 4,55                                                               |
| Podcasts > Bildung > Selbstverwirkli                                                                                                    | hung > Dirk Volmer                                                                                                    |                                                                    |
|                                                                                                    | CUÜCKLICH SEIN MALANDERS ES CIRT IMMED EINEN (R) AUSWEG                                                                                                    |                                                                    |
| CLÜCKI CAR AND A CARACTER AND A CARACTER | Dick Volimer 3                                                                                                    |                                                                    |
| INAX VALE                                                                                                    |                                                                                                    |                                                                    |
| ERET-EIT-                                                                                                    | Detail Bewertungen und Rezensionen Zugehörig                                                                                                    |                                                                    |
|                                                                                                    |                                                                                                    |                                                                    |
| FOLGESO                                                                                                    | Kundenbewertungen                                                                                                    |                                                                    |
| and a state                                                                                                    | Durchschnittliche Bewertung ***** 16 Bewertungen                                                                                                    |                                                                    |
| Abonnieren                                                                                                    | Zum Bewerten klicken 📩                                                                                                    |                                                                    |
|                                                                                                    | Eine Rezension schreiben                                                                                                    |                                                                    |
| ★★★★★ (16)<br>Audio                                                                                                    | Du hast am 21.01.2020 eine Rezension zu diesem Podcast geschrieben.                                                                                                 | 10 Euclassementionen                                               |
| Selbstverwirklichung<br>© by Dirk Vollman                                                                                                    | That I Bewerte bicken                                                                                                    |                                                                    |
| CLEAN                                                                                                    | vio romanramon – 08.05.2017                                                                                                    |                                                                    |
|                                                                                                    | Am Antang war ich eher skeptisch, Rezension:<br>meiner jetzigen Situation sehr insp                                                                                 | Aspekte des Lebens nah. Von einem Mensch für Menschen. Für mich in |
| LINKS                                                                                                    | Lockere empirities de van une wese invirgenant es super                                                                                                    | War diese Rezension hilfreich? Ja   Nein   Ein Problem melden      |
| Bedenken melden                                                                                                    | Kompetent & authentisch 🗙 🗮 🗰                                                                                                    |                                                                    |
|                                                                                                    | von Wynton Rufer – 07.05.2017<br>Man merit, dass ihm die Sache an                                                                                                   |                                                                    |
|                                                                                                    | Abbrechen Sender                                                                                                    | War diese Rezension bilfreich? Is 1 Nein 1 Ein Problem meiden      |
|                                                                                                    |                                                                                                    | The same decision marker. The Law Law Law                          |
|                                                                                                    | von Sunny Sophie – 04.05.2017                                                                                                    |                                                                    |
|                                                                                                    | Danke Dirk, ich nehme sehr viel mit aus deinem Podcast. Locker und authentisch. Das Zuhören ist ein Genuss.                                                         |                                                                    |
|                                                                                                    |                                                                                                    | War diese Rezension hilfreich? Ja   Nein   Ein Problem melden      |
|                                                                                                    | Authentisch & guter Input *****<br>von Ligness Stone – 03.05.2017                                                                                                   |                                                                    |
|                                                                                                    | Hillt noch mal aus einem neuen Blickwinkel auf Situationen zu schauen. Dankel ()                                                                                    |                                                                    |
|                                                                                                    |                                                                                                    | War diese Rezension hilfreich? Ja   Nein   Ein Problem melden      |
|                                                                                                    | Auf den Purkti \star 🗰 🗮                                                                                                    |                                                                    |
|                                                                                                    | von Momenneman – 0230-2017<br>Dirk schafft es in klaren Worten jemanden eine Hilfestellung zu geben, um sich selbst kritisch zu spiegeln und weiterzuentwickelnt in | Ih bin begeistert.                                                 |